前年度に「JSPO公認スポーツ指導者資格養成講習会」を受講し、修了された方の 「スポーツ少年団」登録(指導者登録)する際の操作マニュアル

令和4年3月28日

公益財団法人日本スポーツ協会

日本スポーツ少年団

## 1. 指導者マイページにて「受講番号」を確認してください

① 指導者マイページにログインしてください

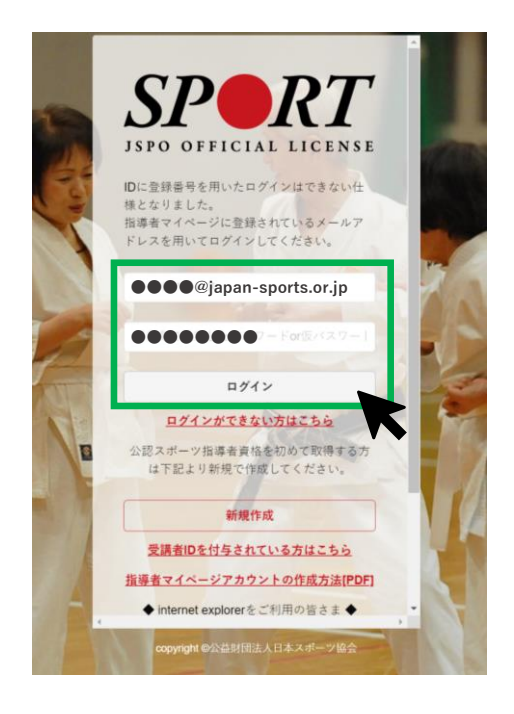

指導者マイページURL:

https://my.japan-sports.or.jp/login

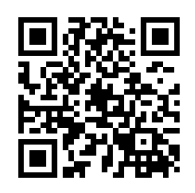

② 左側メニューの「トップページ」をクリックしてください

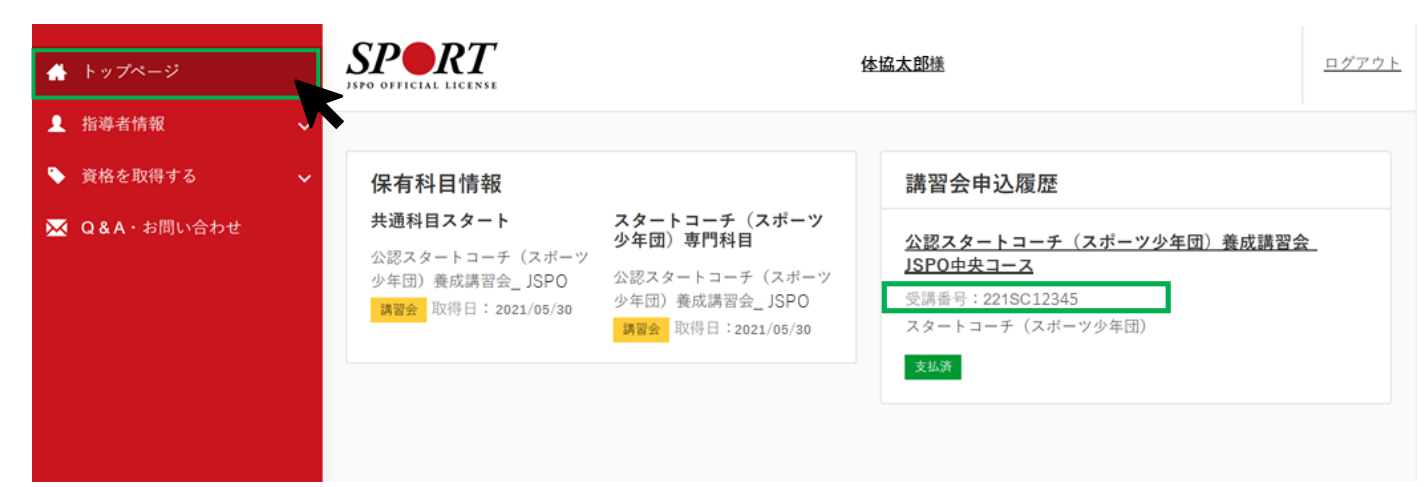

③「講習会申込履歴」の「受講番号」に記載の英数字が受講番号となります。 スポーツ少年団の指導者登録の際に必要な情報となりますので、必ず控えてください。

## 2. スポーツ少年団登録システムにて指導者登録を行ってください

① スポーツ少年団登録システムにログインしてください

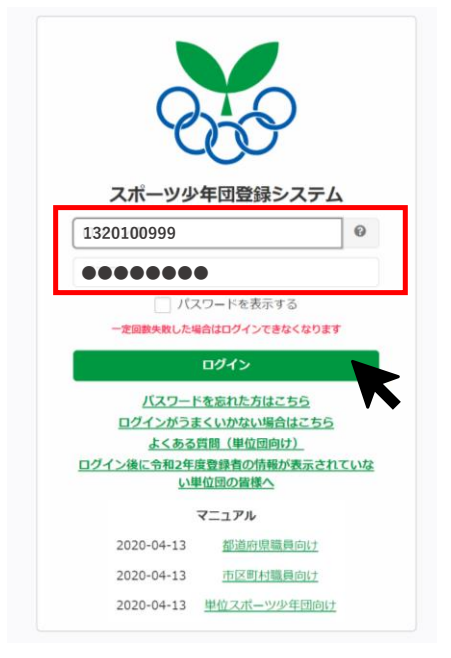

スポーツ少年団登録システムURL:

https://jjsa-entry.japan-sports.or.jp/login

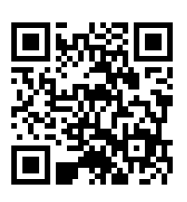

② 左側メニューの「メンバー登録する」をクリックしてください

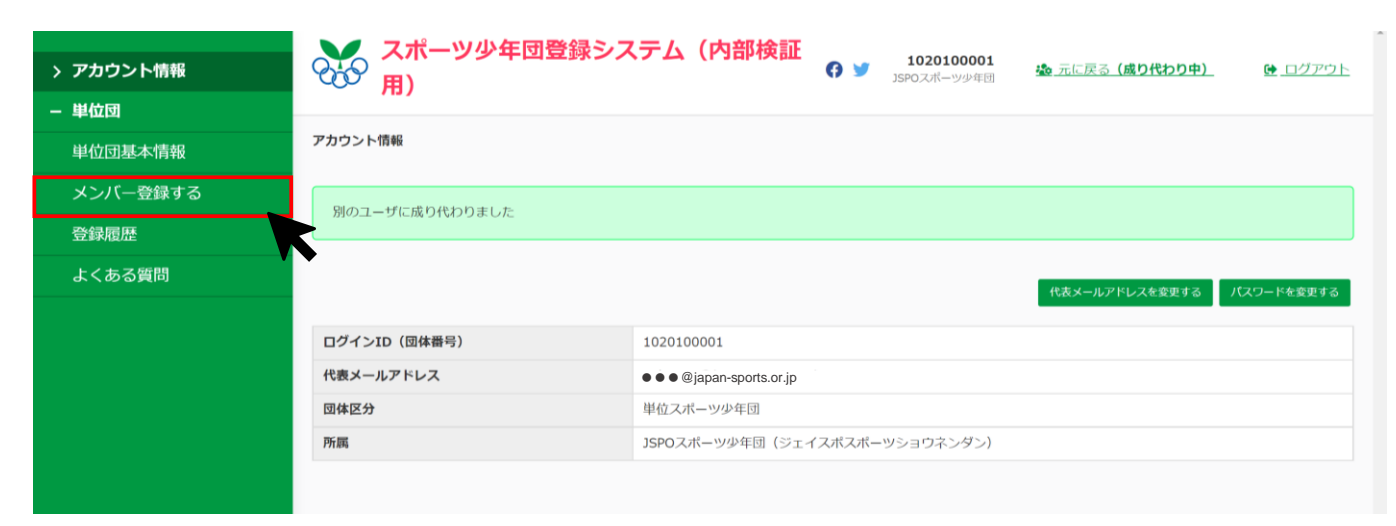

③ 画面右側の「開始」または登録作業途中の「作成日時」をクリックしてください

| > アカウント情報<br>− 単位団 | スポーツ少年団登録シス<br>用)                  | テム(内部検証 🕜 🎐                | <b>1020100004</b><br>JSPOマニュアルスオ<br>一ツ少年団 | <u> 逸 元に戻る (成り代わり中)</u> | <u> ログアウト</u> |
|--------------------|------------------------------------|----------------------------|-------------------------------------------|-------------------------|---------------|
| 単位団基本情報            | 今年度豐録一覧                            |                            |                                           |                         |               |
| メンバー登録する           | 作業可能な期間は 2022-03-20 11:22:00 ~ 202 | <b>2-07-01 23:59:00</b> です |                                           |                         |               |
| 登録履歴               | ただし、登録内容の確定および申請は 2022-04-01       | . <b>10:00:00</b> 以降となります。 |                                           |                         |               |
| よくある質問             |                                    |                            |                                           |                         | 更新しない 開始      |
|                    | 登録番号                               | 作成日時                       |                                           | ステータス                   | K             |
|                    |                                    |                            |                                           |                         |               |

# 登録作業途中の場合は、ステータスが「一時保存」になっている「作成日時」をクリックしてください

| <ul> <li>&gt; アカウント情報</li> <li>- 単位団</li> <li>単位団基本情報</li> </ul> | スポーツ少年団登録シ           用)           今年度登録一覧 | <ul> <li>ステム(内部検証<br/>の) 1020100001</li> <li>アック年間</li> </ul> | 🎪 元に戻る (成り代わり中) 🛛 🗎 🤮 ログアウト |
|------------------------------------------------------------------|-------------------------------------------|---------------------------------------------------------------|-----------------------------|
| メンバー登録する                                                         | 作業可能な期間は 2022-03-20 11:22:00 ~            | 2022-07-01 23:59:00 7° đ                                      |                             |
| 登録履歴                                                             | ただし、登録内容の確定および申請は 2022-0                  | <b>4-01 10:00:00</b> 以降となります。                                 |                             |
| よくある質問                                                           |                                           |                                                               |                             |
|                                                                  | 登録番号                                      | 作成日時                                                          | スデータス                       |
|                                                                  | 454                                       | 2021-03-12 10:46:47                                           | 一時保存                        |
|                                                                  | 450                                       | 2021-03-11 13:11:29                                           | 经编定了                        |
|                                                                  | 443                                       | 2021-03-10 10:16:52                                           | 数録完了                        |
|                                                                  | 407                                       | 2021-03-05 10:34:15                                           | 登録完了                        |

④ 該当指導者が更新登録の方か、新規登録の方かによりクリックするボタンが異なります。(この時点ではまだクリックしないでください)

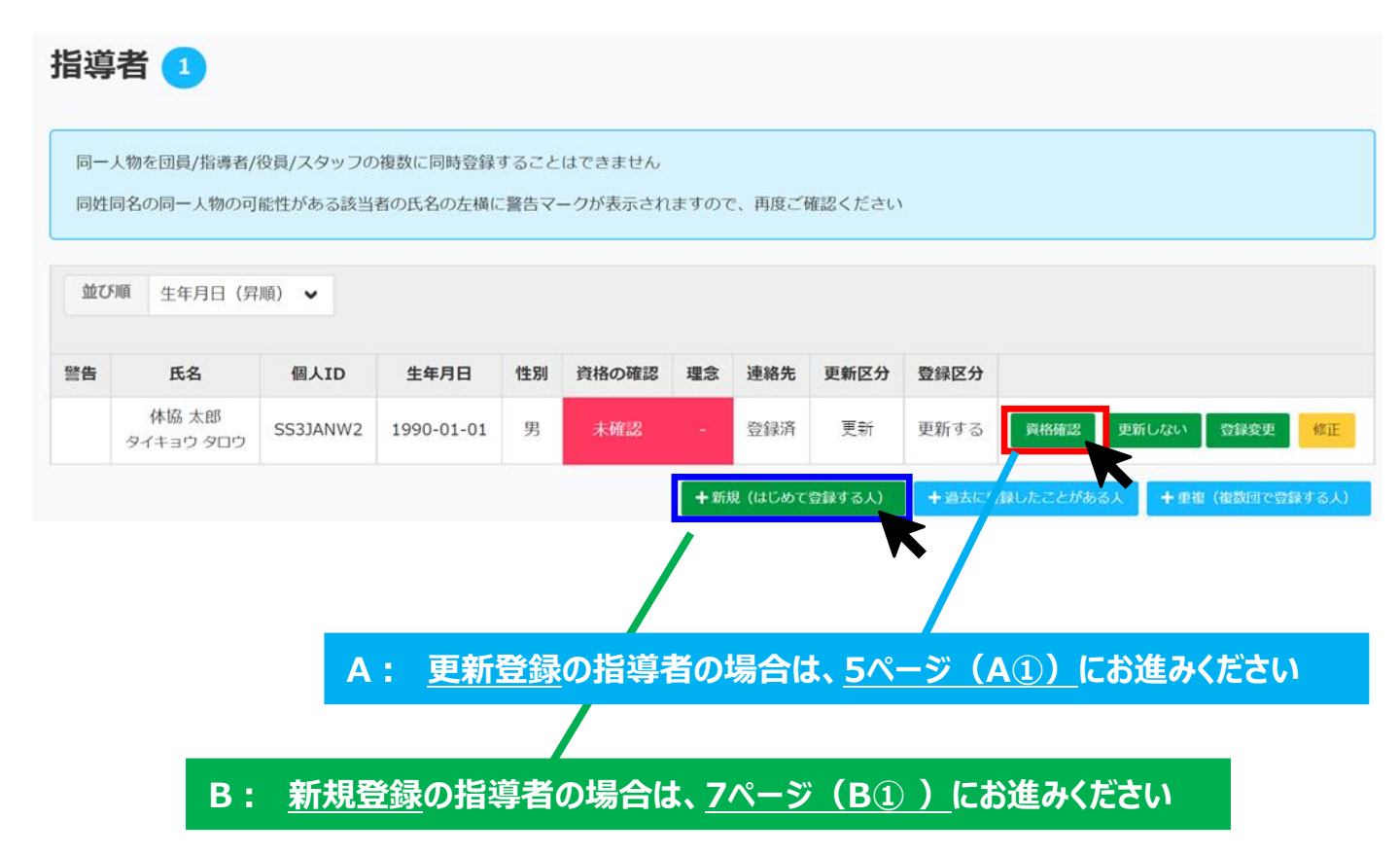

A① 該当指導者の「資格確認」をクリックしてください 新規登録の指導者の場合はB① (P.7)をご覧ください

| 指導   | 诸 1                             |                     |                           |               |                   |                 |                   |        |                                                                                               |  |
|------|---------------------------------|---------------------|---------------------------|---------------|-------------------|-----------------|-------------------|--------|-----------------------------------------------------------------------------------------------|--|
| 同一同姓 | 人物を団員/指導者/<br>同名の同一人物の可         | 役員/スタッフの<br>能性がある該当 | )複数に同時登録<br>者の氏名の左横に      | すること<br>二警告マ・ | はできません<br>ークが表示され | ますので            | 2、再度ご             | 確認ください | ۱.                                                                                            |  |
| 並び   | 「順 生年月日(昇                       | 順) 🗸                |                           | Art. put      |                   |                 | 12454             |        |                                                                                               |  |
| 警告   | <b>氏名</b><br>体協 太郎<br>タイキョウ タロウ | SS3JANW2            | <b>主年月日</b><br>1990-01-01 | 1至別<br>男      | 資格の確認             | 埋念              | <b>連絡先</b><br>登録済 | 更新区分   | <ul> <li>豆鉢区ガ</li> <li>更新する</li> <li>資格施認</li> <li>更新しない</li> <li>登録変更</li> <li>修正</li> </ul> |  |
|      |                                 |                     |                           |               |                   | + 新規(はじめて登録する人) |                   |        | + 過去に登録したことがある人 + 重複(複数回で登録する人)                                                               |  |

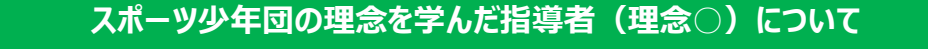

以下に該当する方は、「スポーツ少年団の理念を学んだ指導者(理念〇)」として登録が可能です。 1. 令和元(2019)年度スポーツ少年団登録において「認定育成員資格」保有者であった者 2. 令和元(2019)年度スポーツ少年団登録において「認定員資格」保有者であった者 3. 令和元(2019)年度以前にシニア・リーダー資格を認定され、現在も保有している者 (※令和5(2023)スポーツ少年団登録までの移行措置) 4. 前年度JSPO公認スタートコーチ(スポーツ少年団)資格養成講習会を受講修了した者

## A: 更新登録の指導者の場合

- A②「前年度のJSPO公認スポーツ指導者資格(スタートコーチ(スポーツ少年団)含む)養成講習会 を受講し、修了しましたか?」で『つはい』と回答のうえ、記入欄に『受講番号』(本資料P.1を参照) を入力してください。
- ※ その他の指導者資格を保有している場合は、併せて各種資格の登録番号を入力してください。

### ■スポーツ少年団の理念を学んだ指導者(理念あり)

- 1. 令和元(2019)年度スポーツ少年団登録において「認定育成員資格」保有者であった者
- 2. 令和元(2019)年度スポーツ少年団登録において「認定員資格」保有者であった者
- 3. 令和元(2019)年度以前にシニア・リーダー資格を認定され、現在も保有している者(※令和5(2023)年度スポーツ少年団登録までの移行措置)
- 4. JSPO公認スタートコーチ(スポーツ少年団)資格を保有している者(前年度同資格養成講習会受講修了を含む)

### ■スポーツ少年団の理念を学んでいない指導者(理念なし)

上記1~4のいずれにも該当しない者

令和元(2019)年度に「認定育成員」・「認定員」持っていましたか?または、令和元(2019)年度以前に「シニア・リーダー」資格を認定され、現在も持っていますか? ※令和元(2019)年度に「認定育成員」・「認定員」・「シニア・リーダー」資格のいずれかを保有されていた方の資格番号は、既に登録システムに登録されているため、改めてご入力いただく必要はありません。

○はい ●いいえ

#### JSPO公認スポーツ指導者資格を持っていますか?

○はい ○いいえ

半角数字7桁の番号を入力してください

#### 前年度のJSPO公認スポーツ指導者資格(スタートコーチ(スポーツ少年団)含む)養成講習会を受講し、修了しましたか?

◉はい ○いいえ

221C12345SS

#### 日本サッカー協会(JFA)公認指導者資格(C級以上)を持っていますか?

○はい ○いいえ

Cから始まる登録番号を入力してください

#### 日本バスケットボール協会(JBA)公認指導者資格(C級以上)を持っていますか?

○はい ○いいえ

数字9桁のメンバーIDを入力してください

#### JSPO公認スポーツリーダーまたは失効した認定員番号を持っていますか?

○はい ○いいえ

登録番号を入力してください

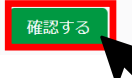

### A③ 指導者の更新登録が完了しました(操作はこれで終わりです)

| 同一人物を団員/指導者/役員/スタッフの複数に同時登録することはできません |                    |          |            |      |         |      |       |         |      |                    |   |
|---------------------------------------|--------------------|----------|------------|------|---------|------|-------|---------|------|--------------------|---|
| 同姓                                    | 同名の同一人物の可          | 能性がある該当  | 者の氏名の左横(   | こ警告マ | ークが表示され | しますの | で、再度ご | 「確認ください | 1    |                    |   |
|                                       |                    |          |            |      |         |      |       |         |      |                    |   |
| 亚7                                    | 並び5順 生年月日(降順) ✔    |          |            |      |         |      |       |         |      |                    |   |
| 警告                                    | 氏名                 | 個人ID     | 生年月日       | 性別   | 資格の確認   | 理念   | 連絡先   | 更新区分    | 登録区分 |                    | 1 |
|                                       | 体協 太郎<br>タイキョウ タロウ | SS3JANDM | 1990-01-01 | 男    | 確認済     | 0    | 登録済   | 更新      | 更新する | 資格確認 更新しない 登録変更 修正 |   |

# B① 「+新規(はじめて登録する人)」をクリックしてください

| 指導 | 诸 1                |          |            |      |         |             |         |        |       |           |            |        |
|----|--------------------|----------|------------|------|---------|-------------|---------|--------|-------|-----------|------------|--------|
| 同一 | 人物を団員/指導者/         | 役員/スタッフの | 複数に同時登録    | すること | はできません  |             |         |        |       |           |            |        |
| 同姓 | 同名の同一人物の可          | 能性がある該当  | 者の氏名の左横に   | 警告マ・ | ークが表示され | ますのて        | こ、再度ご   | 確認ください |       |           |            |        |
| 並び | 「順 生年月日(昇          | 順) 🗸     |            |      |         |             |         |        |       |           |            |        |
|    |                    |          |            |      |         |             |         |        |       |           |            |        |
| 警告 | 氏名                 | 個人ID     | 生年月日       | 性別   | 資格の確認   | 理念          | 連絡先     | 更新区分   | 登録区分  |           |            |        |
|    | 体協 太郎<br>タイキョウ タロウ | SS3JANW2 | 1990-01-01 | 男    | 未確認     |             | 登録済     | 更新     | 更新する  | 資格確認      | 更新しない      | 修正     |
|    |                    |          |            |      |         | <b>+</b> 新护 | 現 (はじめて | 登録する人) | +過去に登 | 録したことがある人 | + 重複(複数回です | 登録する人) |
|    |                    |          |            |      |         |             |         |        | t     |           |            |        |

# B② 氏名・連絡先等の必須項目を入力してください

| ミドルネームがある場合<br>例:<br>氏 (カナ) ヤマダマ<br>名 (カナ) タロウ | 、「氏 (カナ)」欄<br>?イケル | にスペースを空けずに | 「続けて入力してく | ださい。          |         |
|------------------------------------------------|--------------------|------------|-----------|---------------|---------|
| 氏必須                                            |                    | 名。必須       |           |               |         |
| 体協                                             |                    | 太郎         |           |               |         |
| 氏(力ナ) 必須                                       |                    | 名(力ナ)      |           | 性別。必須         |         |
| タイキョウ                                          |                    | 太郎         |           | 男 🗸           |         |
| 生年月日 必須                                        |                    |            |           |               |         |
| 西暦 1990                                        | 年 1                | 月 1        | Η         |               |         |
| 郵便番号 必須                                        |                    |            | 都道府県 必須   |               | 市区町村 必須 |
| 123                                            | - 4567             |            | 北海道 🖌     |               | 札幌市     |
| 番地・建物 必須                                       |                    |            |           | 電話番号 必須       |         |
| 123456-78910                                   |                    |            |           | 090-9999-1111 |         |
| メールアドレス                                        |                    |            |           |               |         |
|                                                |                    |            |           |               |         |
| 役職                                             |                    |            |           |               |         |
| <ul> <li>□ 代表者</li> <li>□ 事務担当者</li> </ul>     |                    |            |           |               |         |
|                                                |                    |            |           |               |         |
|                                                |                    |            |           |               |         |

### スポーツ少年団の理念を学んだ指導者(理念〇)について

以下に該当する方は、「スポーツ少年団の理念を学んだ指導者(理念○)」として登録が可能です。

- 1. 令和元(2019)年度スポーツ少年団登録において「認定育成員資格」保有者であった者
- 2. 令和元(2019)年度スポーツ少年団登録において「認定員資格」保有者であった者
- 令和元(2019)年度以前にシニア・リーダー資格を認定され、現在も保有している者 (※令和5(2023)スポーツ少年団登録までの移行措置)

### 4. 前年度JSPO公認スタートコーチ(スポーツ少年団)資格養成講習会を受講修了した者

B③「前年度のJSPO公認スポーツ指導者資格(スタートコーチ(スポーツ少年団)含む)養成講習 会を受講し、修了しましたか?」で『つはい』と回答のうえ、記入欄に『受講番号』(本資料P.1を 参照)を入力してください。

### ※ その他の指導者資格を保有している場合は、併せて資格番号を入力してください。

| 氏名                                                                                                    | 体協 太郎(タイキョウ タロウ)                                                                                |
|----------------------------------------------------------------------------------------------------|-------------------------------------------------------------------------------------------------|
| 生年月日                                                                                                    | 1990-01-01                                                                                      |
| 性別                                                                                                    | 男                                                                                               |
| 代表者                                                                                                    |                                                                                                 |
| 事務担当者                                                                                                    |                                                                                                 |
| 住所                                                                                                    | 123-4567 北海道 札幌市 123-45678                                                                      |
| 電話番号                                                                                                    | 090-1234-5678                                                                                   |
| メールアドレス                                                                                                    |                                                                                                 |
| <ol> <li>へれ、 クリチャロの違志をデルに指導す(違志あり)</li> <li>令和元(2019)年度スポーツ少年団登録において「認定育成員適<br/>2. 令和元(2019)年度スポーツ少年団登録において「認定員資格」</li> <li>3. 令和元(2019)年度以前にシニア・リーダー資格を認定され、現</li> <li>4. JSPO公認スタートコーチ(スポーツ少年団)資格を保有している</li> <li>■スポーツ少年団の理念を学んでいない指導者(理念なし)</li> <li>上記1~4のいずれにも該当しない者</li> </ol> | 格」保有者であった者<br>保有者であった者<br>在も保有している者(※令和5(2023)年度スポーツ少年団登録までの移行措置)<br>者(前年度同眞格養成講習会受講修了を含む)<br>) |
| JSPO公認スポーツ指導者資格を持っていますか?<br>○ はい ● いいえ<br>半角数字7桁の番号を入力してください                                                                                                    |                                                                                                 |
| 前年度のJSPO公認スポーツ指導者資格(スタートコーチ(スポーツ少年)<br>⑧ はい 〇 いいえ                                                                                                    | 団) 含む) 養成諸習会を受諾し、修了しましたか?                                                                       |
| 221SC12345                                                                                                    |                                                                                                 |
| 日本サッカー協会(JFA)公際指導者資格(C級以上)を持っていますか<br>〇 はい ⑧ いいえ<br>Cから始まる登録番号を入力してください                                                                                                    | ?                                                                                               |
|                                                                                                    |                                                                                                 |
| 日本バスケットボール協会(JBA)公認指導者資格(C級以上)を持って<br>〇 はい ⑧ いいえ                                                                                                    | いますか?                                                                                           |
| 日本バスケットボール協会(JBA)公認指導者資格(C級以上)を持って<br>〇 はい ⑧ いいえ<br>数字9桁のメンバーIDを入力してください                                                                                                    | いまずか?                                                                                           |
| 日本パスケットボール協会 (JBA) 公認指導者資格 (C級以上) を持って<br>○ はい ⑧ いいえ<br>数子9桁のメンバーIDを入力してください<br>JSPO公認スポーツリーダーまたは失効した認定員番号を持っていますか<br>○ はい ⑧ いいえ                                                                                                    | いますか?<br>?                                                                                      |
| 日本パスケットボール協会 (JBA) 公認指導者資格 (C級以上) を持って<br>○ はい ● いいえ<br>数字9所のメンバーIDを入力してください<br>JSPO公認スポーツリーダーまたは失効した認定員番号を持っていますか<br>○ はい ● いいえ<br>登録面号を入力してください                                                                                                    | いますか?<br>?                                                                                      |

B④ 指導者の新規登録が完了しました(操作はこれで終わりです)

| 指導                                                                                          | 诸 1                |          |            |    |       |                |     |      |                                |         |             |    |
|---------------------------------------------------------------------------------------------|--------------------|----------|------------|----|-------|----------------|-----|------|--------------------------------|---------|-------------|----|
| 同一人物を団員/指導者/役員/スタッフの複数に同時登録することはできません<br>同姓同名の同一人物の可能性がある該当者の氏名の左横に警告マークが表示されますので、再度ご確認ください |                    |          |            |    |       |                |     |      |                                |         |             |    |
| 並び                                                                                          | 願 生年月日(昇           | 順) 🗸     |            |    |       |                |     |      |                                |         |             |    |
| 警告                                                                                          | 氏名                 | 個人ID     | 生年月日       | 性別 | 資格の確認 | 理念             | 連絡先 | 更新区分 | 登録区分                           |         |             |    |
|                                                                                             | 体協 太郎<br>タイキョウ タロウ | SS3JANW5 | 1990-01-01 | 男  | 確認済   | 0              | 登録済 | 新規   | 更新する                           | 資格確認 更新 | iしない 🗌 登録変更 | 修正 |
|                                                                                             |                    |          |            |    |       | +新規(はじめて登録する人) |     |      | + 過去に登録したことがある人 + 重複(複数団で登録する人 |         |             |    |